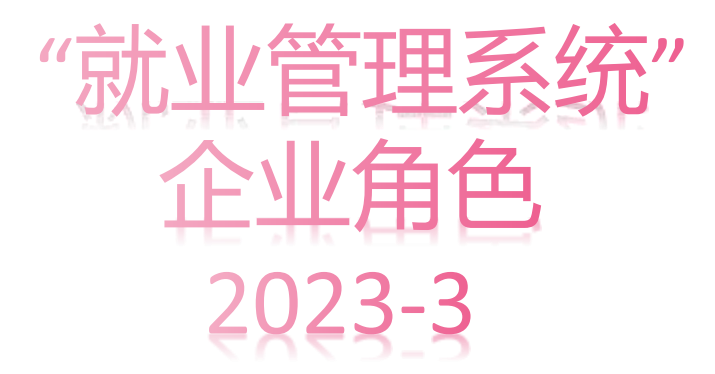

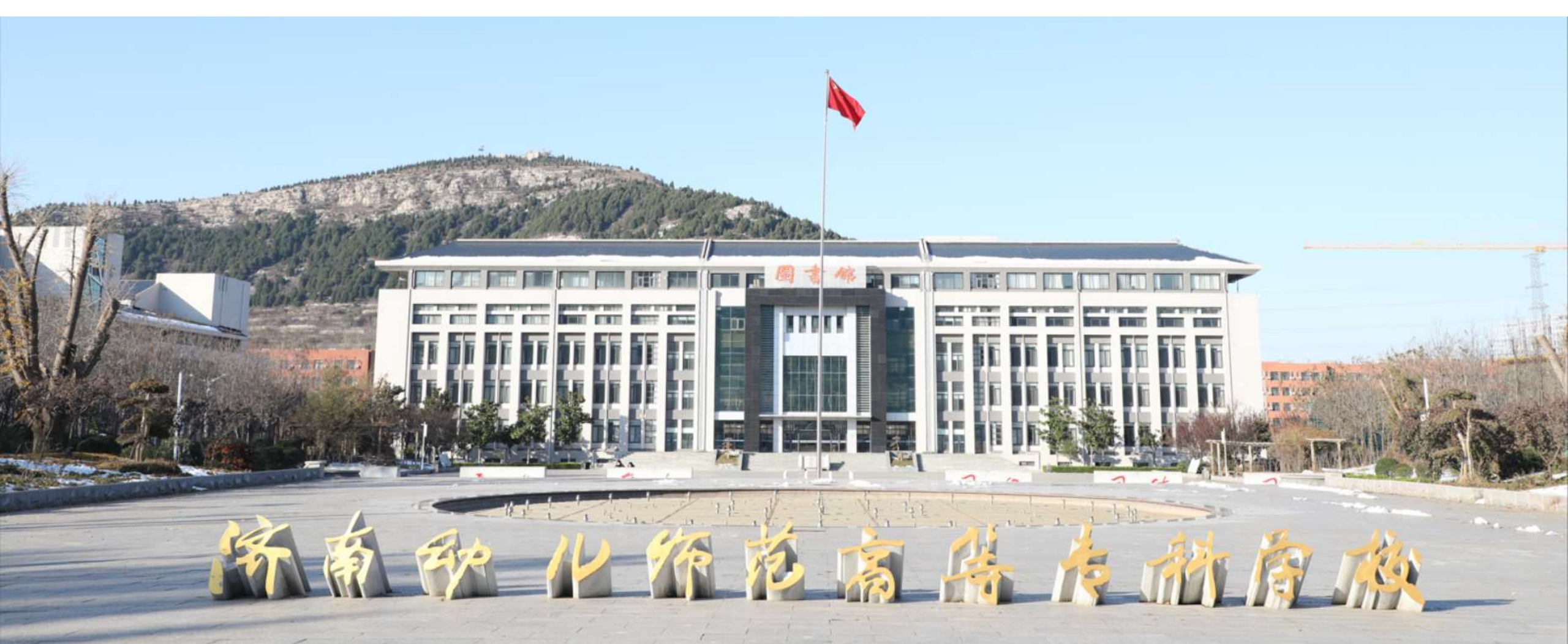

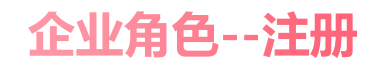

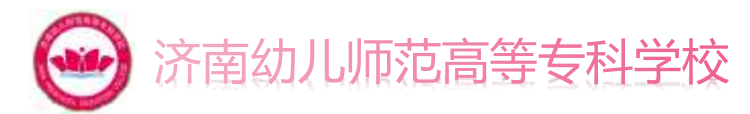

#### 企业在浏览器中输入网址:https://jiuye.jnpec.edu.cn/#/进入就业网,在右上角登录中,选择企业,在登录页中点击企业注册

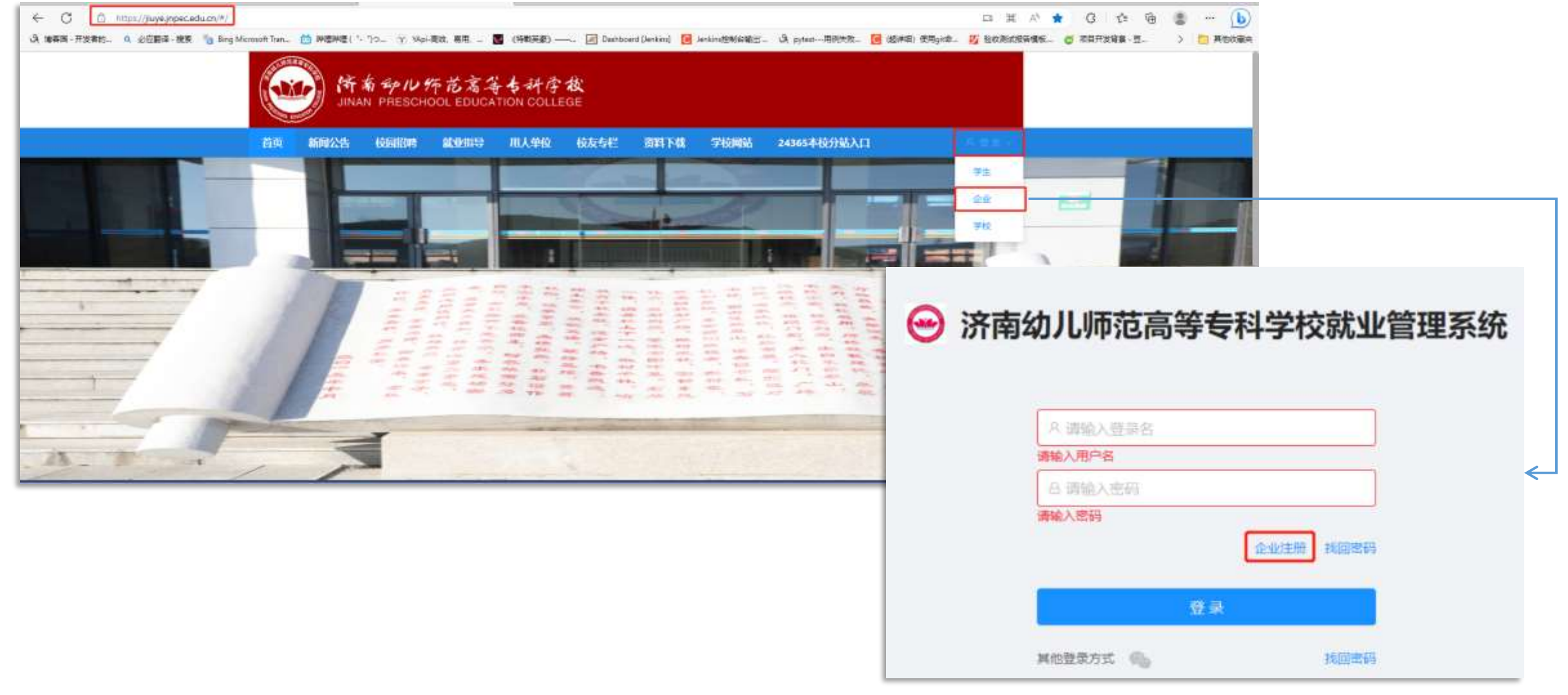

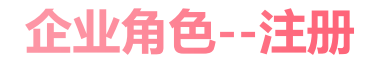

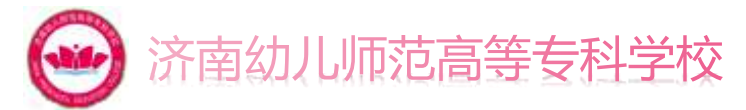

# 点击企业注册后,按照要求将企业信息进行填写,其中<mark>邮箱将作为企业登录系统的登录账号</mark>,在下方验证码需区分大小写, 信息填写完成后点击注册即可,注册完成后将跳转到登录页,输入登录账号以及密码即可进入系统。

|                | 😔 济南幼儿师范高等专科学校就业管理系统 |                              |
|----------------|----------------------|------------------------------|
| 用人单位注册         |                      |                              |
| *用人单位故称:       | 200X                 |                              |
| • 统一社会信用代码:    | 1846A                | 时间: 2023年03月07日 00:06 (星朝二)  |
| • 用人帶位緊張人:     | 1886.2               | → 使用阿里云无影云桌面 4核8G低至1元/月 立即抢购 |
| • 手机母码:        | WMAX                 | 验证码为:M4RE3,十分钟后过期。           |
| • 彭稙案(认为量谈账号); | 新規調査人力の管理部長期         |                              |
| * 邮箱检证码:       | (RNA)人 测送邮编验证码       |                              |
| = (25.44);     | (JPAX)               |                              |
| * 碘认愿词:        | 建用于输入管理              |                              |
| • 检证研(         | UEKMV                | → 验证码需区分大小写                  |
| 翻注:            |                      |                              |
|                | 注册 已有我母、去登次 【登 案】    |                              |

# 企业角色--招聘管理

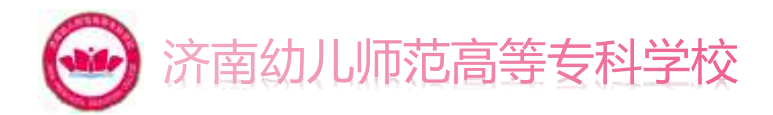

#### 企业角色登录成功后,在用人单位模块中点击招聘管理按钮

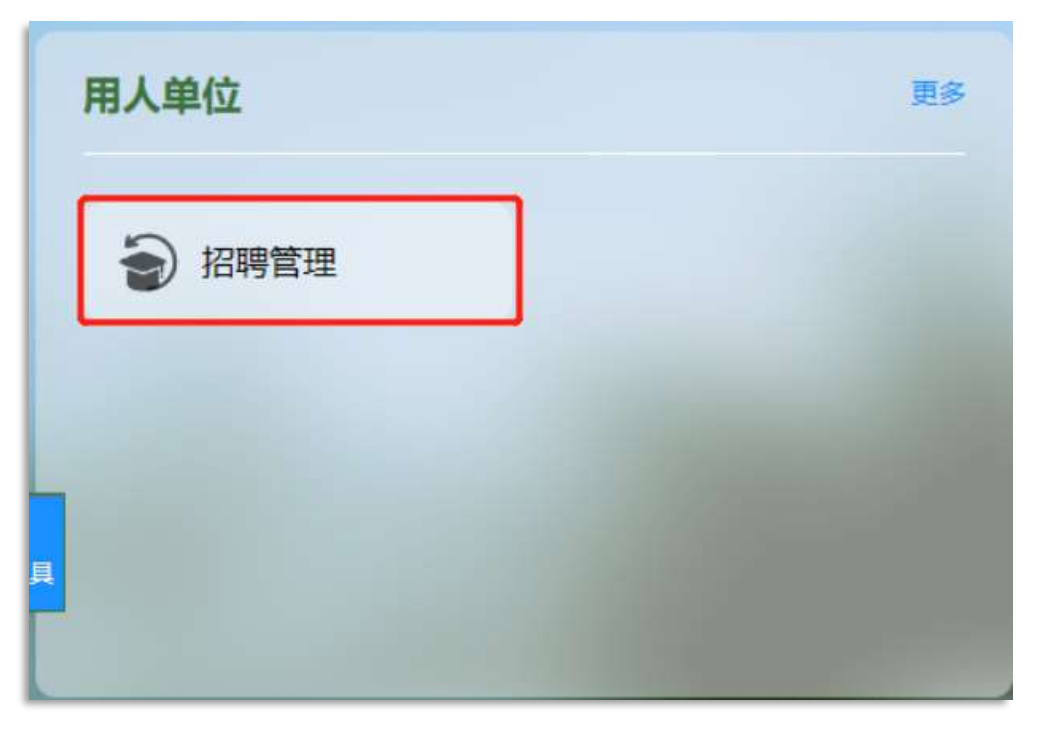

# 企业角色--招聘管理--单位信息

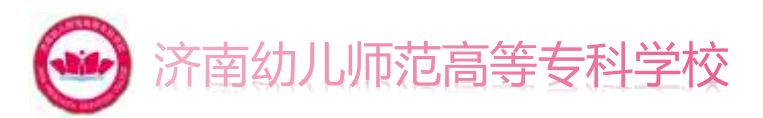

# 初次注册并且登录成功的企业账号,需要在单位信息页面补全个人信息,按照企业真实情况进行填写,等待审核即可,标\*处为必填项,学校审核通过后,企业可收到审核通过通知。

| <b>一</b> 招聘管理 | <b>a</b>                | 日本政                                               |   |
|---------------|-------------------------|---------------------------------------------------|---|
| mone          | 审批记录                    |                                                   |   |
| D GROW        |                         | 时(间: 2023年03月07日 21:37 (星期二)                      |   |
| 2 形位管理        | 電法<br>操作人 預超<br>現在は第一番目 | 请先完或信息填写后进行提交,等待学校审核 一 使用阿里云无影云桌面 4核8G低至1元/月 立即抢购 |   |
| 9 Ine         | 操作这种                    | 学校审核完毕后,请尽快发布校招公告                                 |   |
| 9 KAR         |                         | 1.基本信息                                            |   |
|               |                         |                                                   | _ |
|               |                         | • 公司名称: mail = 1                                  |   |
|               |                         | MtQlege:                                          |   |
|               |                         | · #@### \$9## · \$\$K# · \$\$K# · <b>市核通过</b>     |   |
|               |                         | *详细地址: 历史地儿师范局等专科学校                               |   |
|               |                         | * 性間:                                             |   |
|               |                         | *飛纜: 1000人以上 2                                    |   |
|               |                         | * 氟位标签: 世界500% ·                                  |   |
|               |                         | · RETURN & E C M                                  |   |

# 企业角色--招聘管理--校招公告

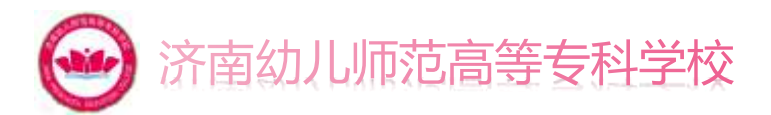

该页面是企业用于发布校招公告,查看校招公告审核进度,点击发布公告按钮,按照要求进行填写点击提交审核,等待审核通

#### 过即可 发布公告 ●招聘管理 12 回復開 1. 基本信息 一种检信电 在他公告 論核中 扫面法 前 校照会新 公告标题图:(1) . 1040.5.2510.5010.0010 12 22 公告标题: 11日日回 **第**目的位置性 •内容形式) 01839 fi 计部结接 (1) 正讲会 公告标题 面布时间 播作 3) 303(@ 2. 职位详情 发布方部防闭 2023-03-07 21:34 10112 0014 ④ 與历世理 专业要求: 不振专业 法指导业 发布较指公告 2023-03-07 211 still Bate 進得 - 选择积位 12日 1 10年/田- 工作地点: ※三日 2010.00 3. 联系人信息 备注:发布公告前置条件,需先发 · 详细地址: 1110100 布职位并且审核通过后才可发布公 • 联系人: 2000人前加入 \* 80-00-08-14 HITFILSES 1 1 1 告。 0 E 4 G A G E L - D C D ·手机号: 200.1.5 m. 限制

# 企业角色--招聘管理--职位管理

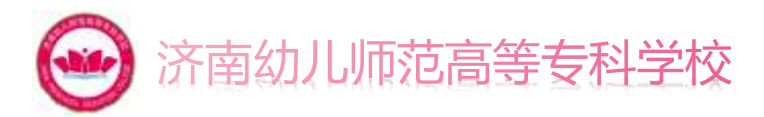

## 该页面是企业用于发布职位供学生进行投递简历,点击发布职位按钮,按照要求填写相应信息提交审核即可。

| ●招聘管理  | ≣             |         |             |              |          |             |              |          |           |                |        |              |               | 目標程  |
|--------|---------------|---------|-------------|--------------|----------|-------------|--------------|----------|-----------|----------------|--------|--------------|---------------|------|
| e mona | 谢我中           | 13      | 四中 日下陸      | 已否决          | 发布职位     |             |              |          |           | ×              |        |              |               |      |
| ● 校园公告 | <b>肝位置用</b> : | WEA.3   | e Hackallia | R# 82        | 1。职位基本信  | 18          |              |          |           |                |        |              |               |      |
|        | 997           | 主師历     | NATE: N     | 18192        | • 亞聯盟社   | 191 R3      |              |          |           |                |        |              |               |      |
| 9 I42  |               | 序号      | 名称          | 招聘关型         | 7 · FCSA | \$52.00. AU | FEUS         |          |           | 创建时间           | 操作     |              |               |      |
| 9 X50  |               | 1       | 育试公司发布实习    | <b>实</b> 习 ( | * 细糖人數   | - INO       |              |          |           | 2023-03-07     | 100    |              |               |      |
| 前的管理   | 13            | 2       | 育试公司发布全职    | 全职           | · Fizza  | 1010        |              |          |           | 2023-03-07     | and a  |              |               |      |
|        |               |         |             |              | ·PCER    | 1011        |              | 005      |           |                | 第12条数底 | 共有 2 条数道 🔁 🗍 | 1 ) 10条       | /页~  |
| 条注・若职位 | 已不可           | 五讲纪     | -招聘         | 则诜           | • 用的效果   | \$15,0      |              |          |           |                |        |              |               |      |
| 圣阳位左侧复 | し,<br>洗框      | - 二、二   | も批量下        | 线按           | * I#52   | 654         |              | 10.551   |           |                |        |              |               |      |
| 田即可。   |               | / /\\\L |             |              | •洋磁地址    | WHEEL       |              |          | 3. 联系人信息  |                |        |              |               |      |
|        |               |         |             |              | 2. 职位要求  |             |              |          | •联系人:     | 開始入除系人         |        |              |               |      |
|        |               |         |             |              | • 学历要求   | 30.64       |              | 1        | • 联系电话:   | 请输入取用也适        |        |              |               |      |
|        |               |         |             |              | 7187     | 不够专业        | <b>出版</b> 和目 |          | . Dire    | cont a star    |        |              |               |      |
|        |               |         |             |              | · Roted  | H B         | n y i u      | - 12 - 0 | - 10.4g - | Trait Vite all |        |              |               |      |
|        |               |         |             |              |          |             | H Q 2 0      | - x -    |           |                |        |              |               |      |
|        |               |         |             |              |          | 加速入空空       |              |          |           |                |        | R7.3         | <b>化在为市</b> 斯 | 提及市场 |

# 企业角色--招聘管理--职位管理

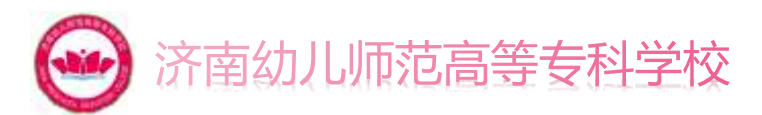

#### 【查看学生简历】企业可选择职位,点击查看学生简历按钮,查看该职位有哪些学生投递简历。

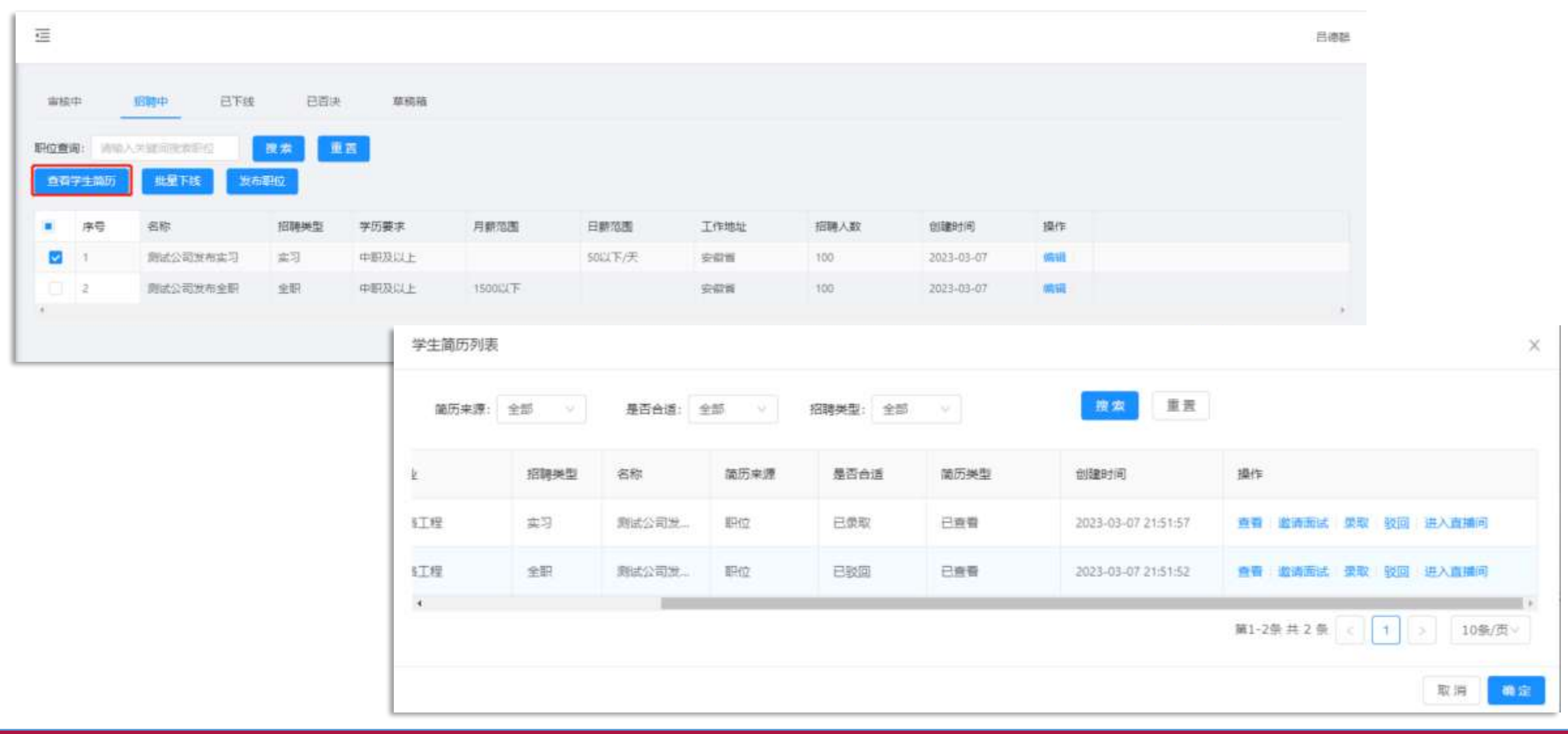

# 企业角色--招聘管理--职位管理

#### 【学生简历列表按钮说明】

| 学生简历列表 |         |                 |      |          |      |                     |         | ×           | _ 查看:查看学生投递简历<br>_ 邀请面试:选择面试时间、               |
|--------|---------|-----------------|------|----------|------|---------------------|---------|-------------|-----------------------------------------------|
| 箇历来源:  | 全部・ソ    | 是否合适:           | 全部 🔍 | 招聘类型: 全部 | ¥.   | 按索重责                |         |             | 面试类型【线上、线下】,<br>是否立即发起面试邀请                    |
| k      | 招聘关型    | 名称              | 简历来源 | 是否合适     | 简历类型 | 创建时间                | 操作      |             | 注:发起线上面试时,可点                                  |
| 紅燈     | 实习      | 测试公司发           | 期位   | 已愛取      | 已查着  | 2023-03-07 21:51:57 | 查看 邀请面试 | 要取 驳回 进入直播问 | 古进入直播间,进行线上面                                  |
| SI程    | 全职      | 题试公司发           | 职位   | 已致回      | 已直看  | 2023-03-07-21:51:52 | 查看:邀请面试 | 愛歌 驳回 进入直播间 | □ <mark>试。</mark><br>□ 录取 · 录用该学生             |
| * 面试时间 | : 请选择日期 | 8               | Ē    |          | ×    | ● 济南幼儿师范高等<br>周日名:  | 手专科学校   | 1> 10釜/页~   | 驳回:否决该简历信息。<br>进入直播间:用于线上面试。<br>可根据简历来源、是否合适、 |
| * 面试类型 | : 请选择   |                 |      |          | ~    | 許回号:<br>[]          |         |             | 招聘类型进行过滤选择。                                   |
| 是否立即   | 〕发起在线面试 | <b>邀请</b> : 请选择 |      |          | ~    | 进入房间                |         |             |                                               |
|        |         |                 |      | 取消 确     | 定    | ② 设备检测              | 0       |             |                                               |

😔 济南幼儿师范高等专科学校

# 企业角色--招聘管理--宣讲会(线下)

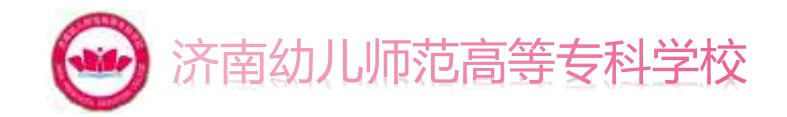

#### 点击预约线下宣讲会按钮,按照要求信息如实进行填写,等待审核通过即可。

| #F  | rite          | 应中官讲会       |                  |                             |           |        |           |               |         |      |     |   |       |     |      |
|-----|---------------|-------------|------------------|-----------------------------|-----------|--------|-----------|---------------|---------|------|-----|---|-------|-----|------|
|     |               |             |                  | • 實济会名称:                    | 世界会选序     |        |           | * 招聘常慶        | H B     | TI F | 7 9 |   | E 38- | 0 1 | 90 H |
| 讲会] | <b>王词:</b> 清晰 | 入关键回搜索宣讲会   | 搜索 重置            | • 公司名称:                     | 公明言称      |        |           |               | (MALER. |      |     | - |       |     |      |
| 預約  | <b>北下宣讲会</b>  | <u>.</u>    |                  | • 童讲人:                      | 126       | 戦闘・ア   | 19.05     |               |         |      |     |   |       |     |      |
|     | 序号            | 宣讲会名称       | 创建时间             | * 宣讲人手机号:                   | 诸侯入室守人学们尽 |        | -         |               |         |      |     |   |       |     |      |
| 0   | 1             | 测试公司预约线下宣讲会 | 2023-03-07 21:45 | = 1Z40                      | 10.000    |        |           |               |         |      |     |   |       |     |      |
|     |               |             |                  | - 1000-                     | 101274    |        |           |               |         |      |     |   |       |     |      |
|     |               |             |                  | *華力时间:                      | 81 6      | Rina O | 10.000100 | A ## 1 /##    |         |      |     |   |       |     |      |
|     |               |             |                  | <ol> <li>2. 宣讲信息</li> </ol> |           |        |           | 1. 款款入18-2    |         |      |     |   |       |     |      |
|     |               |             |                  |                             |           |        |           | * 晉纳人數:       | 読品入     |      |     |   |       |     |      |
|     |               |             |                  | • 宣讲祝婚獎型:                   | 唐古草       |        |           | • 副星人:        | B.S.J.  |      |     |   |       |     |      |
|     |               |             |                  | 宣传滞报:                       | +         |        |           | • 联系电话:       | 201.000 | 2    |     |   |       |     |      |
|     |               |             |                  |                             |           |        |           |               |         |      |     |   |       |     |      |
|     |               |             |                  |                             | 上傳        |        |           | *平杭号:         | 国际入环代生  |      |     |   |       |     |      |
|     |               |             |                  |                             | Eff       |        |           | ·平代号:<br>- 新雄 | 800 BBD |      |     |   |       |     |      |

# 企业角色--招聘管理--宣讲会(空中)

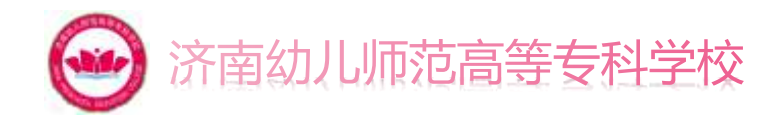

#### 点击预约空中宣讲会按钮,按照要求信息如实进行填写,等待审核通过即可。

| 线下  | 實讲会   | 空中宣讲会        |        | 1. 预约信息   |         |    |      |   |      | 3. 招聘信息  |        |        |              |   |      |           |            |     |          |     |
|-----|-------|--------------|--------|-----------|---------|----|------|---|------|----------|--------|--------|--------------|---|------|-----------|------------|-----|----------|-----|
| 宣讲会 | 查询: 加 |              | 搜索     | * 宣讲会名称:  | 2/1050  |    |      |   |      | • 归時並聞:  | н      | 8<br>E | TT 7<br>44 Q | 7 | 2    | 6 (<br>11 | <br>0<br>7 | 1 0 | 10<br>11 | 12  |
| 505 | 空中宣讲会 |              |        | • 公司名称:   | STAT    |    |      |   |      |          |        |        |              |   |      |           |            |     |          |     |
| D   | 序号    | 宣讲会名称        | 创建时    | * 童讲人:    | 15.8    |    | 111  | Ŷ | 10.0 |          |        |        |              |   |      |           |            |     |          |     |
|     | τ     | 123          | 2023-0 | * 宣讲人手机号: | 遺態入意図人学 | 的单 |      |   |      |          |        |        |              |   |      |           |            |     |          |     |
|     | 2     | 商试公司预约空中宣讲会  | 2023-0 | • 举办时间;   | 610     | 8  | 开始时间 |   | 结束时间 |          |        |        |              |   |      |           |            |     |          |     |
| 备注  | E:点   | 、<br>(击详情后,点 | ੜ      | 2. 宣讲信息   |         |    |      |   |      | 4. 联系人信息 |        |        |              |   |      |           |            |     |          |     |
| 击开  | F始宣   | 出,可以进入       |        | * 宣讲视频类型: | 1811/F  |    |      |   |      | - 臺納人政:  | 100    |        |              |   |      |           |            |     |          |     |
| 直擢  | 间。    |              |        | 宣传海报:     | +       |    |      |   |      | • 联系人:   | 11.L.) |        |              |   |      |           |            |     |          |     |
|     |       |              |        |           | 上傳      |    |      |   |      | • 臣系考述:  | 386.4  | 2.04   | ŧ.,          |   |      |           |            |     |          |     |
|     |       |              |        |           |         |    |      |   |      | • 手抓带:   | 916.)  | 9419   |              |   |      |           |            |     |          |     |
|     |       |              |        | • 申请说明:   | 中省改明    |    |      |   |      | • 部編:    | 1541   |        |              |   |      |           |            |     |          |     |
|     |       |              |        |           |         |    |      |   |      |          |        |        |              | 9 | F油篮讲 |           |            |     |          |     |
|     |       |              |        |           |         |    |      |   |      |          |        |        |              |   |      |           |            |     |          | 2.9 |

# 企业角色--招聘管理--双选会

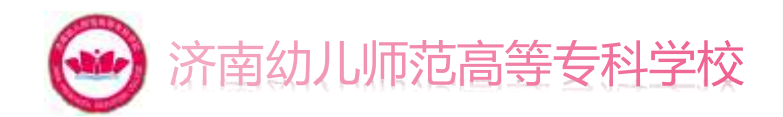

#### 在该页面企业可报名申请双选会。

| ●招聘管理                                                  | ₫                                                                                                    |            |                  |           |          |                  |                                   |                  |       |                     |              | 日傳輸          |  |  |
|--------------------------------------------------------|----------------------------------------------------------------------------------------------------|------------|------------------|-----------|----------|------------------|-----------------------------------|------------------|-------|---------------------|--------------|--------------|--|--|
| <ul> <li>学校信息</li> <li>参校招公告</li> <li>学校位信息</li> </ul> | 該下双路会       空中双选会         双选会查词:       第14人关键加重常双选会         課意       重要         課意       重要         取选会类型       开始时间         报告结束时间       经 |            |                  |           |          |                  |                                   |                  |       |                     |              |              |  |  |
| € ≡#☆                                                  |                                                                                                    | 李松线下宣讲会    |                  |           | (ET)     | 2023-03-04       | 19:01                             | 2023-03-24 19:01 |       | 2023-03-04 19:02:24 | 4 詳情 限       | 后参加          |  |  |
| > 双选会                                                  | D 2                                                                                                    | 济南幼儿师范高等专  | 科学校2022届高校未就业举业9 | 主系列线上招利会  | 修下       | 2022-08-10       | 14:58                             | 2022-08-10 14:58 |       | 2022-08-10 14:59:42 | 洋橋 服         | 名参加          |  |  |
| 前历管理                                                   | <u> </u>                                                                                                    | 原本幼儿师范高等专  | 科学校2022届毕业生网络双选生 | ≥ (第二十九场) | 线下       | 2022-08-01       | 2022-08-01 09:00 2022-08-14 16:00 |                  |       | 2022-08-04 09:52:06 | 5 详情 服       | 5#MG         |  |  |
|                                                        |                                                                                                    |            |                  |           |          |                  |                                   |                  |       | 第1—3条数据 3           | 共有 3 系数据 🔍 🗌 | t > 10 象/页 ∨ |  |  |
| <b>一</b> 招聘管理                                          | e                                                                                                    |            |                  |           |          |                  |                                   |                  |       |                     |              | 日徳期          |  |  |
| € m©信用                                                 | 线下双进会                                                                                                    | 空中双选会      |                  |           |          |                  |                                   |                  |       |                     |              |              |  |  |
| 較用公問                                                   | 双选会查问: 34                                                                                                    | R人生财富使重要共变 | 82 II            |           |          |                  |                                   |                  |       |                     |              |              |  |  |
| > 职位管理                                                 |                                                                                                    | 會讲会名称      | 双氏会举型            | #teletiel |          | 报名结束时间           | 01089467                          |                  | 10/15 |                     |              |              |  |  |
| ● Ⅲ供会                                                  | 1                                                                                                    | 空中双语会      | 空中               | 2023-03-0 | 04 19:30 | 2023-03-25 19:30 | 2023-03-                          | 04 19:30:29      | 详简    | 服名参加 盔到             |              |              |  |  |
| 2 双选合                                                  |                                                                                                    |            |                  |           |          |                  |                                   |                  |       |                     |              |              |  |  |
| 動助管理                                                   |                                                                                                    |            |                  |           |          |                  |                                   |                  |       | 第1—1员数据             | 共有19数据 <     | 1 > 10 新贡>   |  |  |

### 企业角色--招聘管理--简历管理

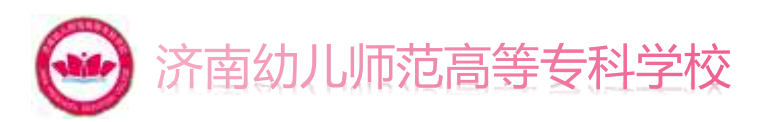

#### 该页面是用于录取,面试学生,查看学生简历,具体操作方式可见职位管理查看学生申请。

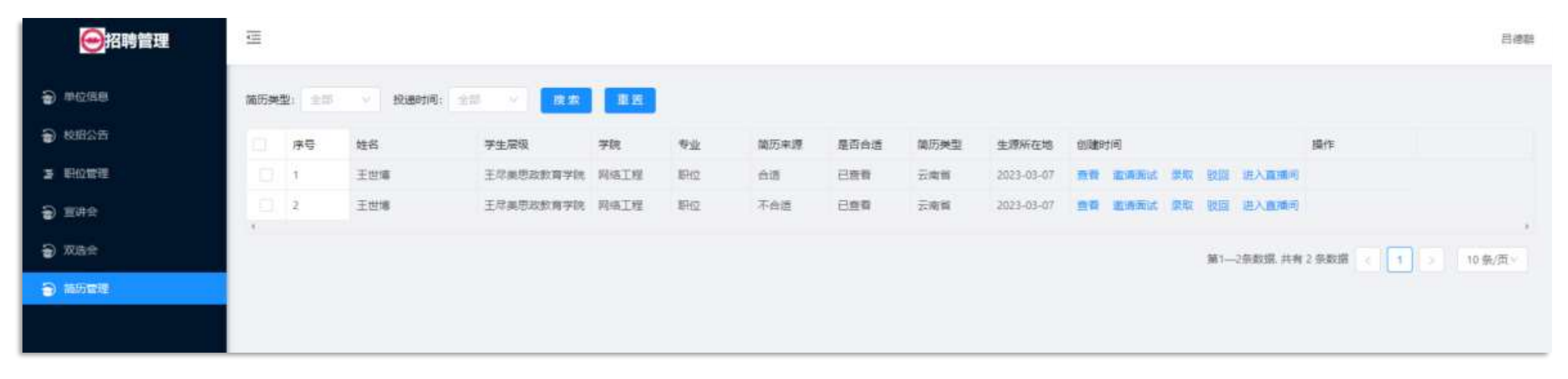